## OJS 2.4.2.0 - Nyheder

 Der er nu mulighed for at tilknytte et billede til den enkelte artikel, så det vises både under det pågældende nummers indholdsfortegnelse og på artiklens resuméside. Hidtil har det kun været muligt at indsætte et billede på det enkelte nummers forside. Indsættelsen kan udføres af forfatteren under upload af manuskript, 'Trin 3 - Indtast metadata', eller af redaktøren under 'Resumé – Rediger metadata'.

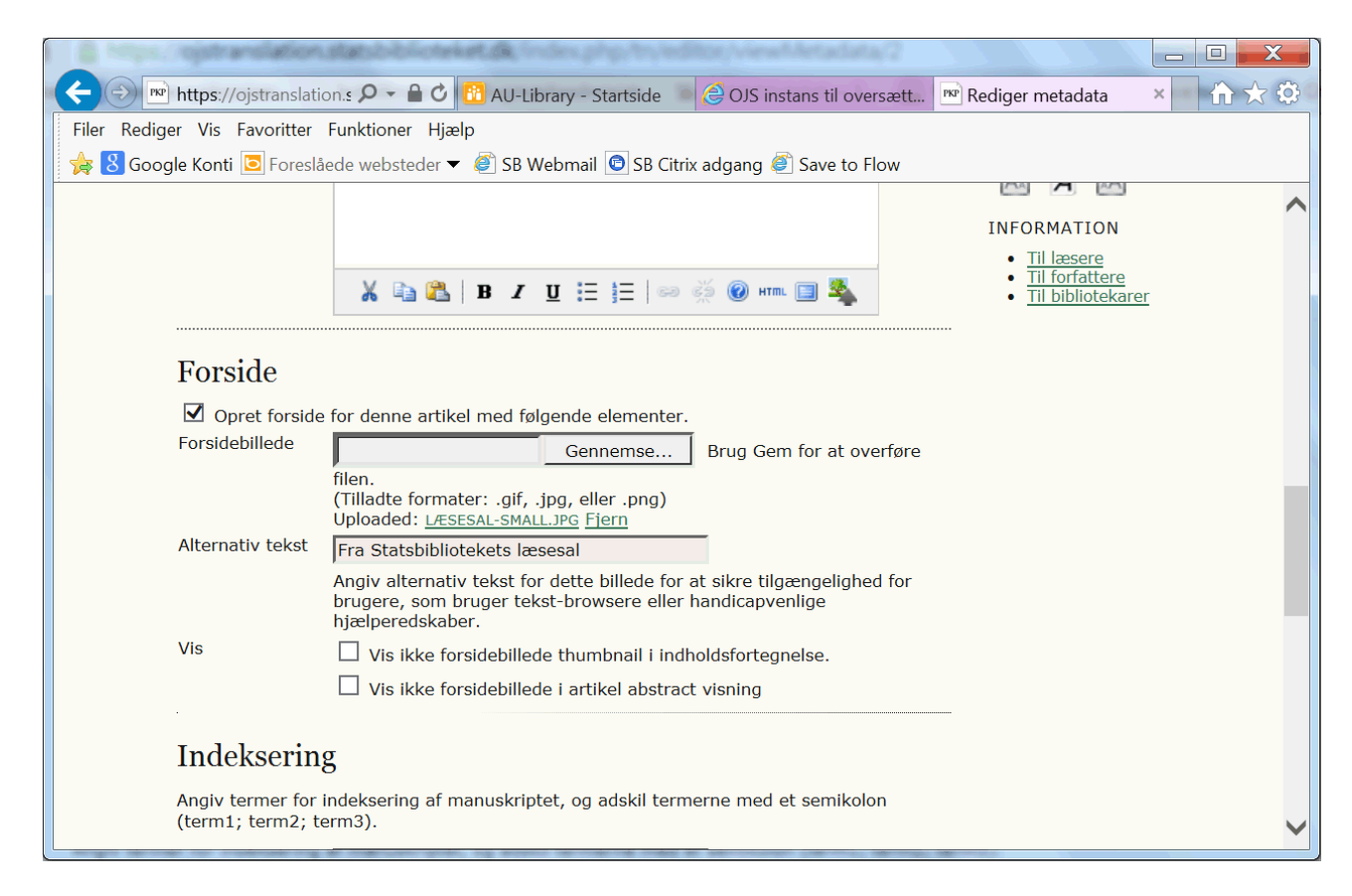

Figur 1: Metadata – Billede til den enkelte artikel

Resultatet kan se ud som følger:

| Test-nr 2.4.2.0                                                                            |                                                                                                    |
|--------------------------------------------------------------------------------------------|----------------------------------------------------------------------------------------------------|
| STARTSIDE OM MIN SIDE SØG NYESTE ARKIVER MEDDELELSER                                       | OPEN JOURNAL SYSTEMS                                                                                          |
| Startside > Arkiver                                                                        | <u>Hjælp til tidsskrift</u>                                                                                   |
| Arkiver                                                                                    | BRUGER<br>Du er logget ind som<br>nef<br>• Mine tidsskrifter                                                  |
| 2014                                                                                       | <ul> <li><u>Min profil</u></li> <li><u>Log ud</u></li> </ul>                                                  |
| Arg. 2, Nr. 1 (2014)         Så åbner Statsbiblioteket                                     | MEDDELELSER  • <u>Vis</u> (53 ny(e))  • <u>Administrer</u>                                                    |
| 2013                                                                                       | SPROG<br>Danish                                                                                               |
| Årg. 1, Nr. 2 (2013)           Studiemiljø                                                 | TIDSSKRIFTSINDHOLD<br>Søg<br>Alle                                                                             |
| Årg. 1, Nr. 1 (2013)         Statsbiblioteket byder velkommen         1 - 3 af 3 elementer | Gennemse<br>• Efter udgave<br>• Efter forfatter<br>• Efter titel<br>• Efter sektioner<br>• Andre tidsskrifter |

Figur 2: Arkivoversigt. Her relaterer billederne sig til de enkelte numre og altså ikke til artiklerne

På det enkelte nummers side med indholdsfortegnelsen kan det se således ud:

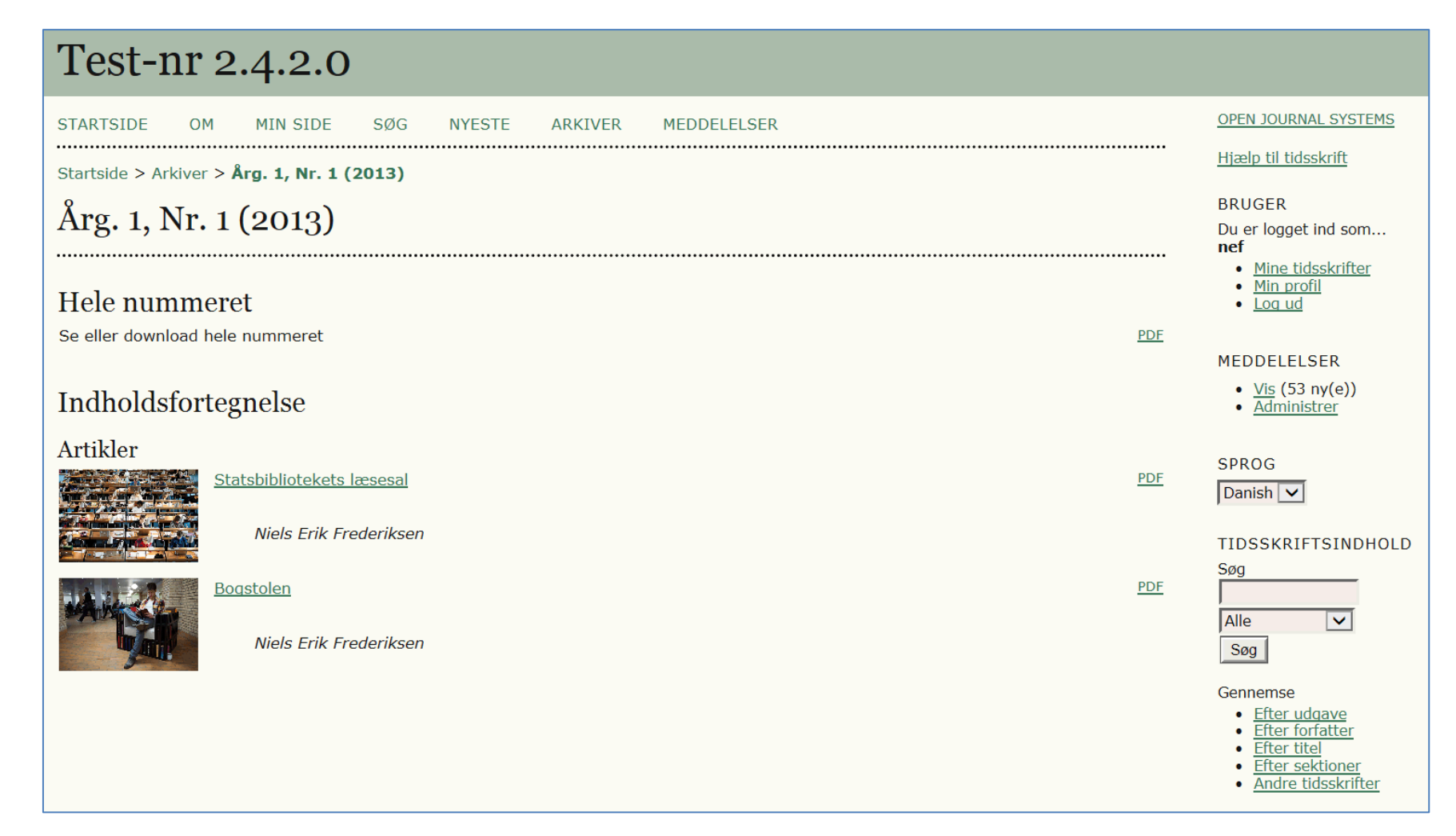

Figur 3: Indholdsfortegnelse

... og på Resumésiden:

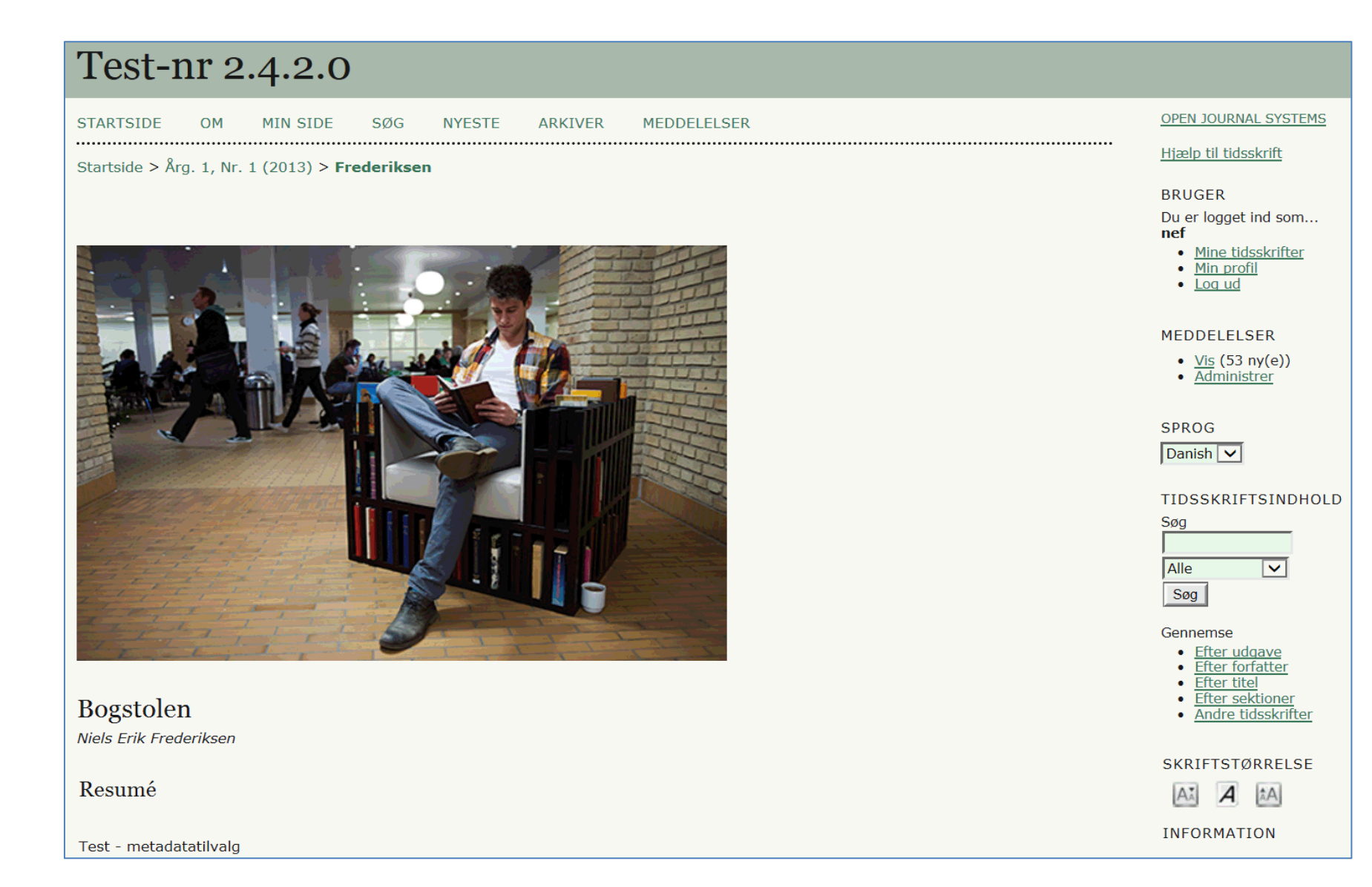

Figur 4: Resuméside

2. OJS giver nu mulighed for at vælge en opsætning, hvor en særskilt sektion kan indeholde hele tidsskriftsnummeret. Dette valg foretages af redaktøren på siden 'Indholdsfortegnelse'. Vælg linket 'HELE NUMRE'

| 🗲 🗇 🍽 https://ojstranslation.sta 🔎 👻 🔒 🖒 👸 AU-Library - Startside 🛛 🍪 OJS instans til oversættels 💌 | Årg. 1, Nr. 1 (2013)                                                    | × în ☆ ۞ |
|----------------------------------------------------------------------------------------------------|-------------------------------------------------------------------------|----------|
| Filer Rediger Vis Favoritter Funktioner Hjælp                                                       |                                                                         |          |
| 🎽 🎓 🗴 Google Konti 🖻 Foreslåede websteder 🔻 🥙 SB Webmail 💿 SB Citrix adgang 🥙 Save to Flow          |                                                                         |          |
| Test-nr 2.4.2.0                                                                                     |                                                                         | ^        |
| STARTSIDE OM MIN SIDE SØG NYESTE ARKIVER MEDDELELSER                                                | OPEN JOURNAL<br>SYSTEMS                                                 |          |
| Startside > Bruger > Redaktør > Udgaver > Årg. 1, Nr. 1 (2013)                                      | <u>Hjælp til tidsskrift</u>                                             |          |
| Årg. 1, Nr. 1 (2013)                                                                                | BRUGER                                                                  |          |
|                                                                                                    | Du er logget ind som<br><b>nef</b>                                      |          |
|                                                                                                    | <ul> <li><u>Mine tidsskrifter</u></li> <li><u>Min profil</u></li> </ul> |          |
| Udgave:  Arg. 1, Nr. 1 (2013)                                                                       | • Log ud                                                                |          |
| INDHOLDSFORTEGNELSE UDGAVEDATA HELE NUMRE                                                           | REDAKTØR                                                                |          |
| Indholdsfortegnelse                                                                                 | Manuskripter                                                            |          |
| Artikler↑↓                                                                                          | • <u>Ikke-tildeit</u> (1)<br>• <u>Under</u><br>badgmmalsa (0)           |          |
| FORFATTERE TITEL SIDER FJERN KORREKTURLÆST                                                          | <u>Under</u><br>redigering (0)                                          |          |
| ↑↓ Frederiksen <u>STATSBIBLIOTEKETS LÆSESAL</u> 1-2                                                 | <u>Arkiver</u> Udgaver                                                  |          |
| ↑↓ Frederiksen BOGSTOLEN 3-4                                                                        | Opret udgave     Underret brugere                                       |          |
| Gem Træk udgivet nummer tilbage                                                                     | Fremtidige                                                              |          |
|                                                                                                    | <u>Tidligere udgaver</u>                                                |          |
|                                                                                                    |                                                                         | •        |

Figur 5: Upload hele nummeret

På den efterfølgende side hentes og overføres filen, som indeholder hele nummeret.

| AU-Library - Startside 🥢 🧟 OJS instans til oversættels 💌 Å                               | rg. 1, Nr. 1 (2013)                                                                                                    | × û ☆ ‡ |
|------------------------------------------------------------------------------------------|----------------------------------------------------------------------------------------------------|---------|
| Filer Rediger Vis Favoritter Funktioner Hjælp                                            |                                                                                                    |         |
| 👷 💈 Google Konti 🖻 Foreslåede websteder 🔻 🖉 SB Webmail 💿 SB Citrix adgang 🖉 Save to Flow |                                                                                                    |         |
| Test-nr 2.4.2.0                                                                          |                                                                                                    | ^       |
| STARTSIDE OM MIN SIDE SØG NYESTE ARKIVER MEDDELELSER                                     | OPEN JOURNAL<br>SYSTEMS                                                                                                    |         |
| Startside > Bruger > Redaktør > Udgaver > Årg. 1, Nr. 1 (2013)                           | <u>Hjælp til tidsskrift</u>                                                                                                    |         |
| Årg. 1, Nr. 1 (2013)                                                                     | BRUGER<br>Du er logget ind som                                                                                                    |         |
| OPRET UDGAVE FREMTIDIGE UDGAVER TIDLIGERE UDGAVER                                        | <ul><li>nef</li><li>Mine tidsskrifter</li></ul>                                                                                                    |         |
| Udgave: Årg. 1, Nr. 1 (2013)                                                             | <u>Min profil</u> Log ud                                                                                                    |         |
| INDHOLDSFORTEGNELSE UDGAVEDATA HELE NUMRE                                                | <u></u>                                                                                                    |         |
| Hele numre                                                                               | REDAKTØR<br>Manuskripter                                                                                                    |         |
| Publicér fil med hele nummerets indhold                                                  | <ul> <li><u>Ikke-tildelt</u> (1)</li> <li><u>Under</u></li> </ul>                                                                                                    |         |
| SATSSKIBSFORMAT FIL RÆKKEFØLGE HANDLING VISNINGER                                        | <ul> <li><u>bedømmelse</u> (0)</li> <li><u>Under</u><br/>redigering (0)</li> </ul>                                                                                    |         |
| 1. PDF <u>VIS KORREKTUR</u> 23-3-PB.PDF 2013-07-08 ↑↓ <u>REDIGER   SLET</u> 3            | <u>Arkiver</u>                                                                                                    |         |
| Gennemse Overfør                                                                         | Udgaver <ul> <li><u>Opret udgave</u></li> <li><u>Underret brugere</u></li> <li><u>Fremtidige</u></li> <li><u>udgaver</u></li> <li><u>Tidligere udgaver</u></li> </ul> | ~       |

Figur 6: Indsæt hele nummeret via knapperne 'Gennemse' og 'Overfør'

Over indholdsfortegnelsen er der nu en sektion med link til hele nummeret:

| Test-nr 2.4.2.0                                                 |                                                                                                |
|-----------------------------------------------------------------|------------------------------------------------------------------------------------------------|
| STARTSIDE OM MIN SIDE KATEGORIER SØG NYESTE ARKIVER MEDDELELSER | OPEN JOURNAL SYSTEMS                                                                           |
| Startside > Arkiver > Årg. 1, Nr. 1 (2013)                      | <u>Hjælp til tidsskrift</u>                                                                    |
| Årg 1 Nr 1 (2013)                                               | BRUGER                                                                                         |
|                                                                 | Du er logget ind som<br>nef                                                                    |
| Hele nummeret                                                   | <ul> <li><u>Mine tidsskrifter</u></li> <li><u>Min profil</u></li> <li><u>Log ud</u></li> </ul> |
| Se eller download hele nummeret PDF                             | ABONNEMENT                                                                                     |
|                                                                 | Mine abonnementer                                                                              |
| Indholdsfortegnelse                                             | MEDDELELSER                                                                                    |
| Artikler                                                        | <ul> <li><u>Vis</u> (72 ny(e))</li> <li>Administrer</li> </ul>                                 |
| <u>Statsbibliotekets læsesal</u> <u>PDF</u> <u>EKSTERN</u>      |                                                                                                |
| Niels Erik Frederiksen                                          | SPROG                                                                                          |
|                                                                 | Danish 🔽                                                                                       |
| <u>Bogstolen</u> <u>PDF</u>                                     | TIDSSKRIFTSINDHOLD                                                                             |
| Niels Erik Frederiksen                                          | Søg                                                                                            |
|                                                                 | Alle 🗸                                                                                         |
|                                                                 | Søg                                                                                            |

Figur 7: Bemærk sektionsbetegnelsen 'Hele nummeret'

3. Når man opretter et nyt nummer, kan man – fra oprettelsessiden - bestemme, hvornår der skal være fri adgang (open Access). Dette er naturligvis kun tilgængeligt, når tidsskriftet er sat op som et abonnementstidsskrift.

| Test-nr 2.4               | .2.0                                    |
|---------------------------|-----------------------------------------|
| STARTSIDE OM N            | 1IN SIDE SØG NYESTE ARKIVER MEDDELELSER |
| Startside > Bruger > Reda | ktør > Udgaver > <b>Opret udgave</b>    |
| Opret udgave              |                                         |
| OPRET UDGAVE FREMTI       | DIGE UDGAVER TIDLIGERE UDGAVER          |
| Udgave: Fremtidige        | e udgaver 💌                             |
| Identifikation            |                                         |
| Årgang                    | 2                                       |
| Nummer                    | 2                                       |
| År                        | 2014                                    |
| Udgaveidentifikation      | 🗸 Årgang                                |
|                           | V Nummer                                |
|                           | Titel                                   |
| Titel                     |                                         |
| Beskrivelse               |                                         |
|                           |                                         |
|                           |                                         |
|                           |                                         |
|                           | 👗 🗈   B I 🗓 🗄   🖴 🔅 🎯 HTTL 🗐 🍇          |
| Adgang                    |                                         |
| Adgangsstatus             | Abonnement 💌                            |
| Dato for Open Access      | Aktiver forsinket åben adgang           |
|                           | oktober 💌 18 💌 2013 💌                   |

Figur 8: Vælg og tilret Open Access-dato

I tidligere udgaver skulle man, som tidsskriftschef, aktivere opkoblingen til DOI under 'Administration af tidsskrifter' > 'Konfiguration' > 'Detaljer (Trin 1)' – '1.1 Generelle oplysninger'. Nu foregår det via et plug-in ('System Plugins' > 'Public Identifier plug-ins' > DOI – 'Indstillinger'):

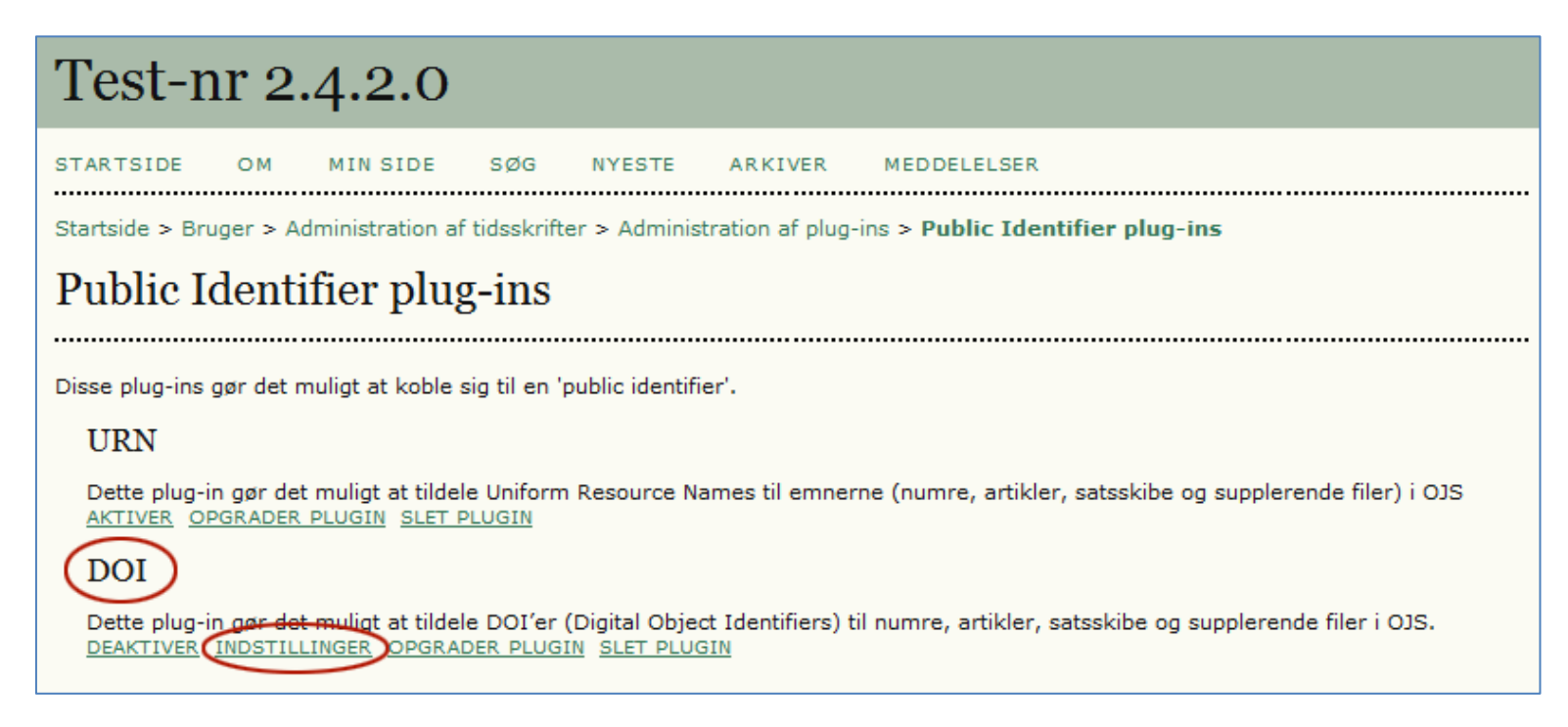

Figur 9: Public Identifier plug-ins

Via det nye plug-in kan man foretage mere detaljerede tilvalg end i tidligere OJS-udgaver. På <u>http://ojs.statsbiblioteket.dk</u> vil DOI-opkoblingen blive foretaget af Statsbiblioteket og ikke de enkelte tidsskriftsredaktioner.

| Test-nr 2.               | 4.2.0                                                                                                    |
|--------------------------|----------------------------------------------------------------------------------------------------|
| STARTSIDE OM             | MIN SIDE SØG NYESTE ARKIVER MEDDELELSER                                                                                                    |
| Startside > Bruger > Tig | dsskriftschef > System-nlua-ins > DOI nlua-in-indstillinger                                                                                                    |
|                          | :                                                                                                    |
| DOI plug-in-             | indstillinger                                                                                                    |
| Konfigurer dette DOI plu | ug-in, så det bliver muligt at administrere og bruge DOI'er i OJS:                                                                                                    |
| Tidsskriftsindhold *     | Vælg de publicerede elementer, der skal have tildelt et DOI:<br>Numre<br>Artikler<br>Satsskibe<br>Supplerende filer                                                                                                    |
| DOI præfiks *            | DOI-præfikset tildeles af registreringsorganisationer (f.eks. <u>CrossRef</u> ) og er i formatet 10.xxxx (f.eks.<br>10.1234):                                                                                                    |
| DOI-suffiks              | Et DOI-suffiks kan antage en hvilken som helst form, men det skal være unikt for hvert enkelt udgivet<br>element under samme DOI-præfiksgruppe:<br>Brug nedenstående format til at generere DOI-suffikser ud fra. Anvend %j til tidsskriftsinitialer, %v til                                     |
|                          | argangsnummer, %i til nummere i argangen, %i til aret, %a til OJS-artikel-id, %g til OJS-satsskibs-<br>id, %s til OJS-suplerende fil-id %p til sidenummer.<br>til numre<br>til artikler<br>til satsskibe                                                                                         |
|                          | til supplerende filer                                                                                                    |
|                          | For eksempel ville vol%viss%ipp%p kunne generere en DOI som 10.1234/vol3iss2pp230                                                                                                    |
|                          | <ul> <li>Anvend standardformaterne.</li> <li>%j.v%vi%i til numre</li> <li>%j.v%vi%i.%a til artikler</li> <li>%j.v%vi%i.%a.g%g til satsskibe</li> <li>%j.v%vi%i.%a.s%s til supplerende filer.</li> </ul>                                                                                          |
|                          | Brug "Brugerdefinerede id'er" for udgivne elementer som DOI-suffiks (skal være aktiveret under Trin<br>4). Dette er det samme id, som vil blive anvendt i de offentligt tilgængelige URL'er.                                                                                                    |
|                          | <ul> <li>Indskriv et særskilt DOI-suffiks for hvert publiceret element, forskelligt fra det brugerdefinerede id<br/>nævnt ovenfor. Der findes et ekstra DOI-felt på hvert elements metadataside.</li> </ul>                                                                                      |
|                          | Hvis du ændrer din DOI-konfiguration, vil DOI'er, som allerede er blevet tildelt, ikke blive påvirket. Når DOI-<br>konfigurationen gemmes, anvender du denne knap til at rydde alle eksisterende DOI'er, således at de nye<br>indstillinger omfatter eksisterende artikler.<br>Tildel nye DOI'er |
| Gem Annuller             | 1                                                                                                    |

Figur 10: DOI plug-in-indstillinger

5. Nu har redaktøren mulighed for, under layoutdelen, at linke til eksterne satsskibe (manuskripter, videoer mm.) og supplerende filer. Denne mulighed bør man dog kun udnytte, når det er absolut nødvendigt. Alle eksterne downloads vil nemlig ikke blive talt med i den løbende statistik over antal brugere/læsere, så jo flere eksterne links, des "dårligere" statistik.

| Layout                                                                                                   |                      |             |            |                |           |
|----------------------------------------------------------------------------------------------------|----------------------|-------------|------------|----------------|-----------|
|                                                                                                    | FORESPØRGSEL         | FORESTÅENDE | UDFØR      | BEKRÆFT        |           |
| Layoutversion                                                                                            | I/A                  | I/A         | I/A        | I/A            |           |
| Fil: <u>2-219-2-LE.PDF</u> 2013-07-09                                                                    |                      |             |            |                |           |
| Satsskibsformat                                                                                          | FIL                  |             | RÆKKEFØLGE | HANDLING       | VISNINGER |
| 1. PDF VIS KORREKTUR                                                                                     | 2-228-1-PB.PDF 2013- | 07-09       | ↑↓         | REDIGER   SLET | 2         |
| 2. Ekstern                                                                                               | http://historie.wi   |             | ↑↓         | REDIGER SLET   | 0         |
| Supplerende filer                                                                                        | FIL                  |             | RÆKKEFØLGE | HANDLING       |           |
|                                                                                                    |                      | Ingen       |            |                |           |
| Overfør fil til OLayoutversion, OS<br>Opret ekstern Satsskib, OSupp.<br>Kommentarer til layout Ingen kon | filer Opret          | Browse      | e Overfør  |                |           |

Figur 11: Link til ekstern kilde

I indholdsfortegnelsen bliver der indsat et 'ekstern' link. Betegnelsen 'ekstern' kan ændres ligesom PDF-linket ved at vælge linket 'REDIGER' ud for filen under layout.

| Test-r                                             | nr 2                         | .4.2.0        |                           |             |              |                  |                    |     |
|----------------------------------------------------|------------------------------|---------------|---------------------------|-------------|--------------|------------------|--------------------|-----|
| STARTSIDE                                          | ом                           | MIN SIDE      | KATEGORIER                | SØG         | NYESTE       | ARKIVER          | MEDDELELSER        |     |
| Startside > Br                                     | uger > R                     | edaktør > Man | uskripter > #2 > R        | edigering   | > Satsskib   |                  |                    |     |
| Satsskil                                           | )                            |               |                           |             |              |                  |                    |     |
| Rediger e<br>Oplysninger of<br>Etiket *<br>Sprog * | e <b>t layo</b><br>m satsski | utsatsskil    | D<br>etiketten bruges til | at identifi | cere element | ets filformat (f | eks. HTML, PDF osv | .). |
| Ekstern URL *                                      | 5                            | http://his    | torie.wikidot.com/        |             |              |                  |                    |     |
| Gem                                                | Annuller<br>gatorisk fe      | l             |                           |             |              |                  |                    |     |

Figur 12: I feltet 'Etiket' kan man frit ændre linknavn

Såfremt man vælger at bevare betegnelsen 'Ekstern' vil linket fremstå som vist nedenfor:

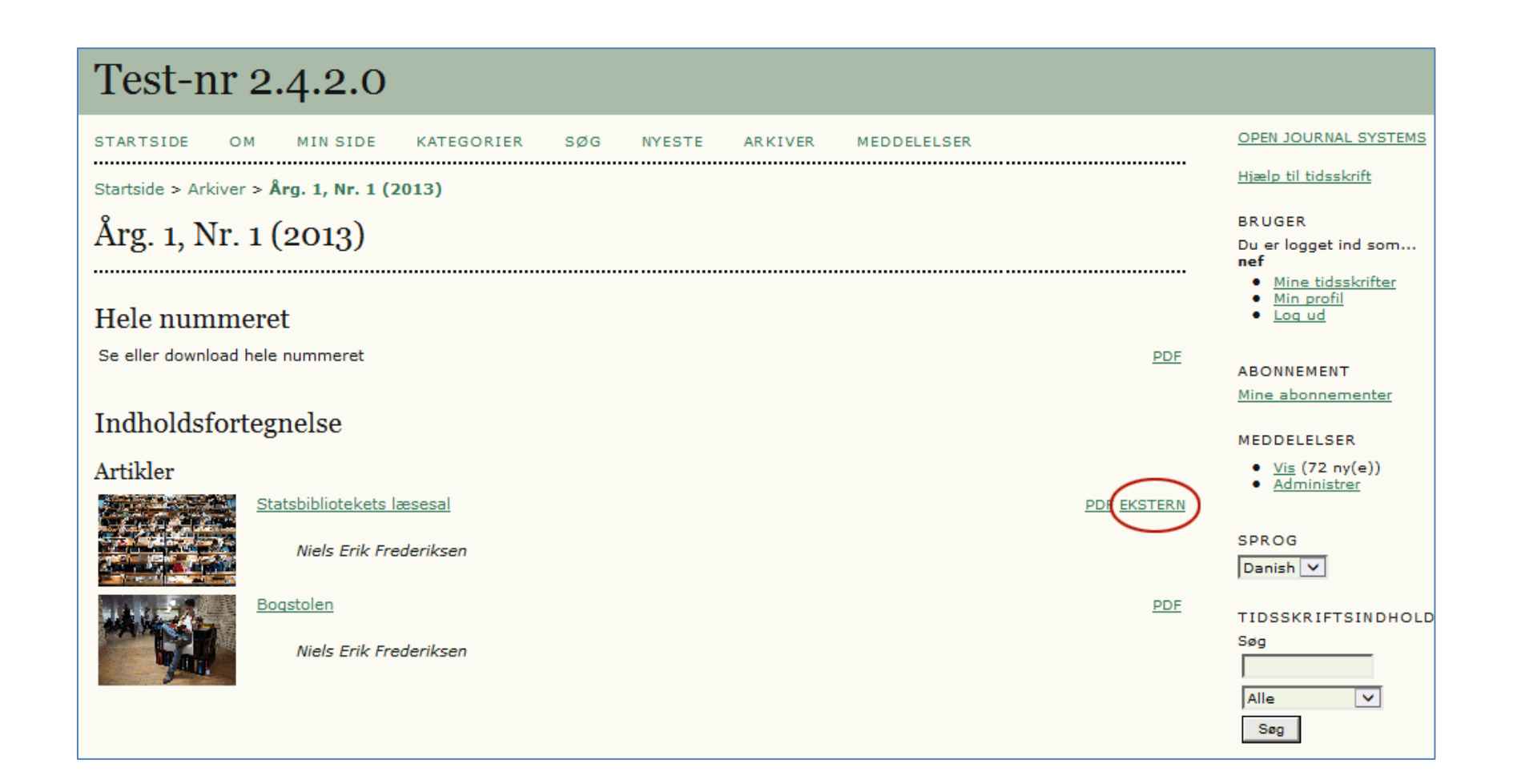

6. Under 'Tidsskriftschef' >' Konfiguration' >' Udseende' > '5.1 Sidehoved på tidsskriftets hjemmeside' er det blevet muligt at indsætte et miniaturebillede (thumbnail). Dette billede vil fremtræde ved siden af tidsskriftets titel på vores fælles indgangsside, hvilket vil kunne skabe rod på sidens opsætning, så det skal I helst ikke tage i brug. Her følger vi den samme politik, som vi har anvendt i forbindelse med feltet 'Tidsskriftsbeskrivelse' (5.2). Tekst, der skrives i dette felt vil ligeledes optræde på den fælles OJS-indgangsside, hvorved den enkle og overskuelige fremtoning går tabt. Det efterfølgende felt 'Yderligere indhold' kan derimod frit anvendes.

| Trin 5. Tilpasning af udseendet                                                                                                    |    |
|----------------------------------------------------------------------------------------------------|----|
| 1. DETALJER 2. POLITIKKER 3. MANUSKRIPTER 4. ADMINISTRATION <b>5. UDSEENDE</b><br>Formularsprog Danish<br>Hvis du vil angive oplysningerne nedenfor på et andet sprog, skal du først vælge det pågældende sprog.                                                                                         |    |
| 5.1 Sidehoved på tidsskriftets hjemmeside                                                                                                    |    |
| En grafik version af tidsskriftets titel og logo (som en .gif-, .jpg- eller .png-fil) kan overføres til hjemmesiden og vil erstatte den<br>tekstversion, der ellers er vist.                                                                                                    |    |
| Titel på tidsskrift                                                                                                    |    |
| Titeltekst     Test-nr 2.4.2.0                                                                                                    |    |
| O Titelbillede Browse Overfør                                                                                                    |    |
| Tidsskriftslogo                                                                                                    |    |
| Logobillede Browse Overfør                                                                                                    |    |
| Tidsskrifts-thumbnail                                                                                                    |    |
| Thumbnail Browse Overfør                                                                                                    |    |
| 5.2 Indhold på tidsskriftets hjemmeside                                                                                                    |    |
| Som standard består hjemmesiden af navigationslinks. Det er muligt at føje indhold til hjemmesiden ved hjælp af en eller samtlige af<br>følgende indstillinger, der vises i den viste rækkefølge. Vær opmærksom på, at den aktuelle udgave altid er tilgængelig via linket Aktu<br>på navigationslinjen. | el |
| Tidsskriftsbeskrivelse                                                                                                    |    |
| Tilføj en kort beskrivelse på 20-25 ord i tekst/HTML, der vises lige under navigationslinkene.                                                                                                    |    |
|                                                                                                    |    |
|                                                                                                    |    |
|                                                                                                    |    |
| 🔏 🗈 🚨   В 🖌 <u>U</u> 😑 딁   🚥 💑 🞯 нтт. 🗐 🌺                                                                                                    |    |
|                                                                                                    |    |

Figur 13: Indsættelse af thumbnail. ("Forbudt område" gælder også feltet 'Tidsskriftsbeskrivelse')

Vi bestræber os på at bevare det enkle og overskuelige på vores fælles indgangsside:

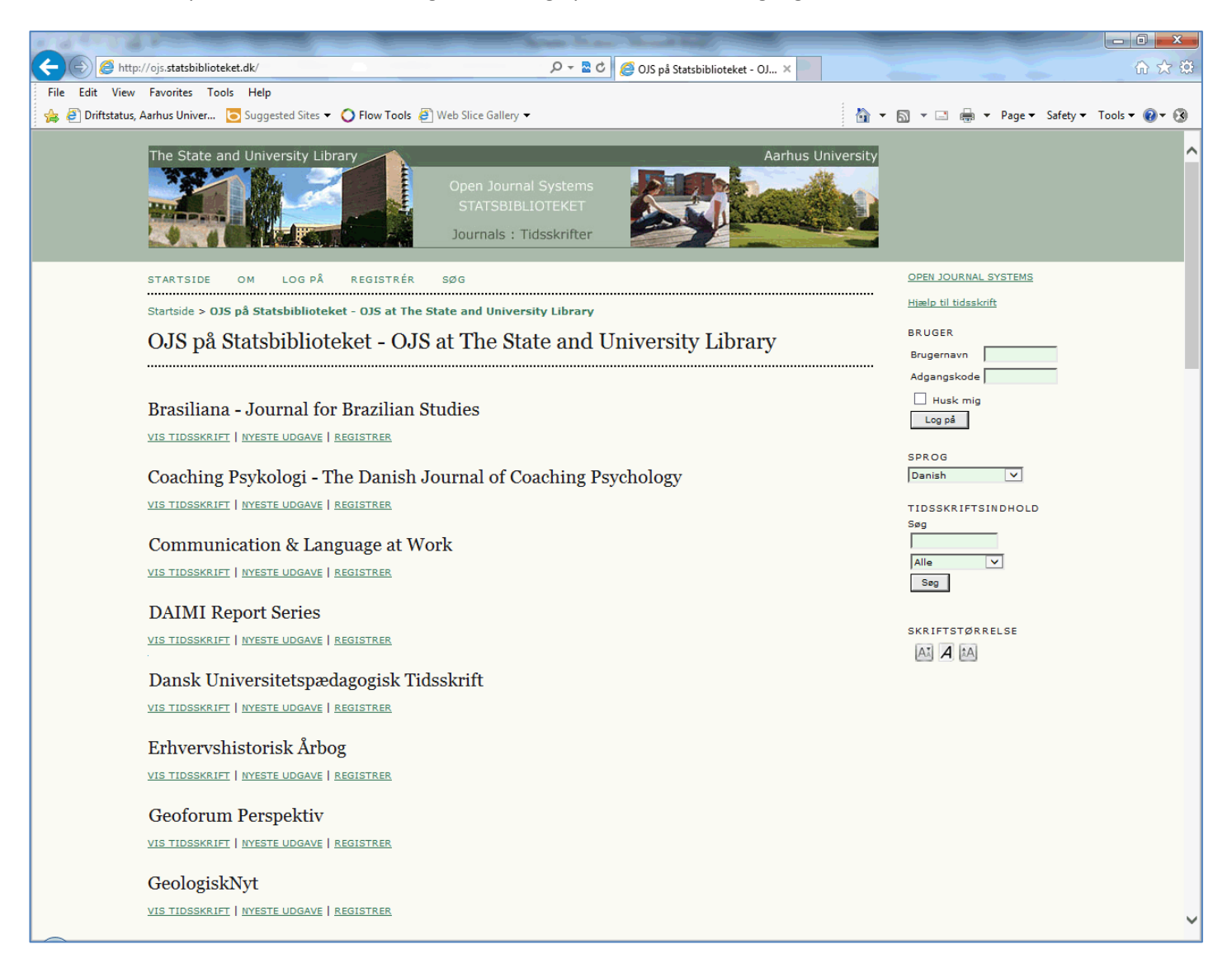

Figur 14: Fælles indgangsside på http://ojs.statsbiblioteket.dk

7. En anden nyhed, der også relaterer sig til den fælles overordnede fremtrædelsesform, gør det muligt at opdele en servers tidsskrifter i kategorier (f.eks. Historie, Arkæologi, Sprog, Matematik osv.). I øjeblikket (oktober 2013) findes der 35 tidsskriftsindgange på Statsbibliotekets fælles OJS-side, men tallet ser ud til at skulle stige stødt, og på et tidspunkt vil det givet være hensigtsmæssigt at dele titlerne op i forskellige overordnede emneindgange. Det er der nu mulighed for, men det er naturligvis en funktion, som kun administratoren af den enkelte server har adgang til. Det sker på siden 'Administration af websted' > 'Kategorier':

## **Open Journal Systems** OPEN JOURNAL SYSTEMS STARTSIDE OM MIN SIDE SØG ..... Hjælp til tidsskrift Startside > Bruger > Administration af websted BRUGER Administration af websted Du er logget ind som... nef Mine tidsskrifter Min profil Administration af websted Log ud » Indstillinger for websted SPROG » Tilknyttede tidsskrifter $\sim$ Danish » Sproq » Godkendelseskilder TIDSSKRIFTSINDHOLD » Kategorier Søg Administrative funktioner Alle $\mathbf{v}$ » Systemoplysninger Søg » Lad brugersessioner udløbe » Ryd datacache » Ryd skabeloncachen SKRIFTSTØRRELSE » Flet brugere A. Α ÂΑ » TÆLLER statistik

Herefter følger siden:

| Open Journal Systems                                                                                                    |                                                                                                |
|----------------------------------------------------------------------------------------------------|------------------------------------------------------------------------------------------------|
| STARTSIDE OM MIN SIDE SØG                                                                                                    | OPEN JOURNAL SYSTEMS                                                                           |
| Startside > Bruger > Administration af websted > Kategorier                                                                                                    | <u>Hjælp til tidsskrift</u>                                                                    |
| Kategorier                                                                                                    | BRUGER<br>Du er logget ind som<br><b>nef</b>                                                   |
| Websiteadministratoren kan her vælge at definere en række kategorier, så en større samling af tidsskrifter lettere kan overskues.<br>Tidsskriftschefen kan vælge flere kategorier for hvert tidsskrift, og læseren kan browse gennem samlingen via kategorierne.<br>📿 Undlad at kategorisere tidsskrifterne | <ul> <li><u>Mine tidsskrifter</u></li> <li><u>Min profil</u></li> <li><u>Log ud</u></li> </ul> |
| illad tidsskriftchefer at rubricere tidsskrifterne under kategorier                                                                                                    | SPROG<br>Danish 🗸                                                                              |
| NAVN HANDLING                                                                                                    | TIDSSKRIFTSINDHOLD<br>Søg                                                                      |
| Der er ikke oprettet nogen kategorier                                                                                                    |                                                                                                |
| OPRET EN NY KATEGORI                                                                                                    | Alle 🗸                                                                                         |
|                                                                                                    | SKRIFTSTØRRELSE                                                                                |

Figur 15: Oprettelse af kategorier

Når linket 'OPRET EN NY KATEGORI' aktiveres fremkommer en side hvor kategorien kan navngives:

| Open Journal Systems                                                                |
|-------------------------------------------------------------------------------------|
| STARTSIDE OM MIN SIDE KATEGORIER SØG                                                |
| Startside > Bruger > Administration af websted > Kategorier > <b>Opret kategori</b> |
| Opret kategori                                                                      |
| Formularsprog Danish 🔽                                                              |
| Navn *                                                                              |
| Gem Annuller<br>* Angiver obligatorisk felt                                         |